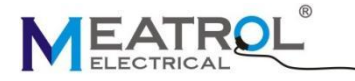

MyJ Sensores info@myj-sensores.com ROGOWSKI TECHNOLOGY (SHANGHAI) CO., LTD.

**ME231** 

# Three-phase multifunctional smart meter V1.0

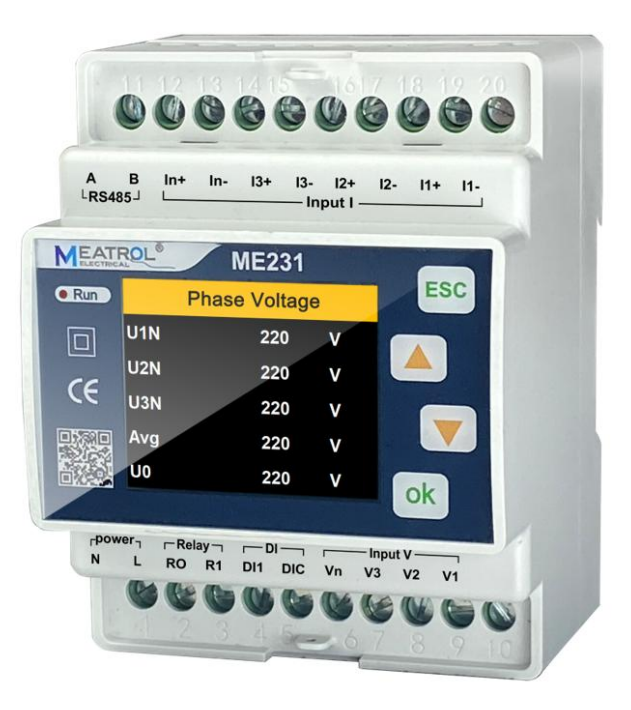

#### ROGOWSKI TECHNOLOGY (SHANGHAI) CO., LTD.

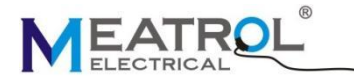

#### ROGOWSKI TECHNOLOGY (SHANGHAI) CO., LTD.

#### Contents

| 1.Product description                             | 1  |
|---------------------------------------------------|----|
| 2.Data display                                    | 3  |
| 3.Accuracy and certification                      | 4  |
| 4.Connection                                      | 5  |
| 4.1. Power supply                                 | 6  |
| 4.2. Voltage and current input                    | 6  |
| 4.3. RS485                                        | 8  |
| 4.4. Relay output                                 | 8  |
| 4.5. Digital input                                | 8  |
| 5.Operation and interface display                 | 9  |
| 5.1. Key function display description:            | 9  |
| 5.2. Meter start interface                        | 9  |
| 5.3.Meter display mode switching                  | 10 |
| 5.4. Measure menu interface                       | 11 |
| 5.4.1. Measure menu-Instantaneous value interface | 12 |
| 5.4.2. Measure menu-Energy interface              | 13 |
| 5.4.3. Measure menu-Harmonics interface           | 14 |
| 5.4.4. Measure menu- Phasor diagram interface     | 15 |
| 5.4.5. Measure menu- Demand interface             | 15 |
| 5.4.6. Measure menu- Unbalance interface          |    |
| 5.4.7. Measure menu- Max.&Min. interface          | 16 |
| 5.5. Settings menu interface                      | 18 |
| 5.5.1. Settings menu -Power Grid interface        | 19 |
| 5.5.2. Settings menu -Current sensor interface    | 20 |
| 5.5.3. Settings menu -Tariff interface            | 21 |
| 5.5.4. Settings menu -Demand interface            | 22 |
| 5.5.5. Settings menu -Communication interface     | 23 |
| 5.5.6. Settings menu -HMI interface               | 24 |
| 5.5.7. Settings menu -Password interface          | 25 |
| 5.6. Reset menu interface                         | 26 |
| 5.7. Device information menu interface            | 27 |

## **1.Product description**

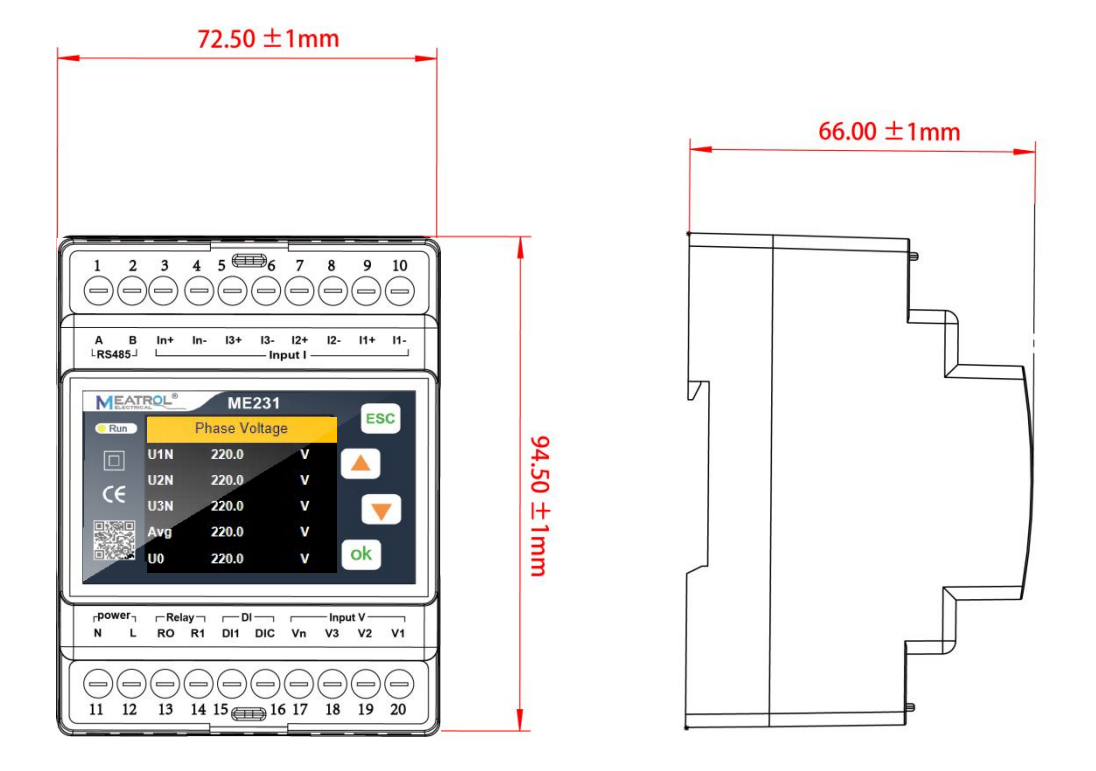

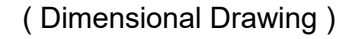

The ME231 is a DIN-Rail three-phase multifunctional smart meter that supports externally connected with open type Rogowski coil or voltage type CT, it can realize none dismantling wire test, simplify test steps, save construction cost, and is more convenient for engineering test as well as the inspection and maintenance of distribution system.

The ME231 support systems of single-phase and three-phase. It can measure multiple electrical parameters such as current, voltage, power factor, harmonics, power, energy and other electrical parameters of L1,L2,L3. The standard RS485 communication interface can be compatible with various configuration systems through the standard MODBUS-RTU protocol.

| Description               |                                                                                                    |  |  |  |  |
|---------------------------|----------------------------------------------------------------------------------------------------|--|--|--|--|
| Туре                      | DIN rail                                                                                                    |  |  |  |  |
| Model                     | ME231                                                                                                    |  |  |  |  |
| Current concer type       | Rogowski coil                                                                                                    |  |  |  |  |
| Current sensor type       | Voltage-output current clamp                                                                                                    |  |  |  |  |
| Advantage                 | Suitable for wide current range, no dismantling measurement                                                                                         |  |  |  |  |
| Wiring system             | 3P4W 4CT, 3P4W 3CT, 3P3W 3CT, 3P3W 2CT, 1P3W, 1P2W                                                                                                  |  |  |  |  |
| Application field         | Power analysis                                                                                                    |  |  |  |  |
| Application field         | Tariff meter                                                                                                    |  |  |  |  |
| Display screen            | 1.77 inch TFT screen display                                                                                                    |  |  |  |  |
| Weight                    | 259g                                                                                                    |  |  |  |  |
| Dimension                 | L*W*D: 9.45*7.25*6.6CM                                                                                                    |  |  |  |  |
| Color                     | White                                                                                                    |  |  |  |  |
| Current                   |                                                                                                    |  |  |  |  |
| Channel input             | 0.000m)/AC pack 626 m)/ BMC                                                                                                    |  |  |  |  |
| voltage range             | 0-900 mVAC peak,030 mV RIVIS                                                                                                    |  |  |  |  |
| Measurement range         | Different current sensors have different ranges                                                                                                    |  |  |  |  |
|                           | 50mV/kA@50Hz(0-12000A),@60Hz(0-10000A)                                                                                                    |  |  |  |  |
| Rcoil                     | 85mV/kA@50Hz(0-7000A),@60Hz(0-6000A)                                                                                                    |  |  |  |  |
|                           |                                                                                                    |  |  |  |  |
| VCT                       | 0~99999A                                                                                                    |  |  |  |  |
| Voltage                   |                                                                                                    |  |  |  |  |
| Channel input             | 0~600VAC Phase Voltage                                                                                                    |  |  |  |  |
| voltage range             |                                                                                                    |  |  |  |  |
| Maximum range             | 720VAC Phase Voltage                                                                                                    |  |  |  |  |
| Digital Signal            |                                                                                                    |  |  |  |  |
| Relay output              | One way electromagnetic relay output, contact capacity:3A 30V DC, 3A 250V AC                                                                        |  |  |  |  |
| Digital input             | One way dry contact input, optocoupler isolation (5kVrms)                                                                                           |  |  |  |  |
| Communication             |                                                                                                    |  |  |  |  |
| RS485 communication       | One way RS485 communication interface<br>Interface type: two wire half duplex<br>Communication baudrate: 2400bps ~ 38400bps<br>Protocol: Modbus RTU |  |  |  |  |
| Power supply              |                                                                                                    |  |  |  |  |
| Power Supply              | 95~265VAC/110~260VDC, 45~60Hz(DC power supply version can be customized)                                                                            |  |  |  |  |
| Maximum power consumption | 3.5VA                                                                                                    |  |  |  |  |

# 2.Data display

| Instantaneous va                | lue                                                                                                    |
|---------------------------------|----------------------------------------------------------------------------------------------------|
| Phase Voltage                   | U1,U2,U3,AVG                                                                                             |
| Line Voltage                    | U12,U23,U31,AVG                                                                                          |
| Current                         | 11,12,13,AVG,IN                                                                                          |
| Grid Frequency                  | F1,F2,F3,∑                                                                                               |
| Power Factor PF                 | PF1,PF2,PF3,∑                                                                                            |
| Fundamental power<br>factor DPF | DPF1,DPF2,DPF3,∑                                                                                         |
| Active power                    | P1,P2,P3,∑                                                                                               |
| Reactive power                  | Q1,Q2,Q3,∑                                                                                               |
| Apparent power                  | S1,S2,S3,∑                                                                                               |
| Energy                          |                                                                                                    |
| Active energy Pos.              | EP1,EP2,EP3,∑                                                                                            |
| Active Energy Neg.              | EP1,EP2,EP3,∑                                                                                            |
| Reactive Energy<br>Pos.         | EQ1,EQ2,EQ3,∑                                                                                            |
| Reactive energy                 | EQ1,EQ2,EQ3,∑                                                                                            |
| Apparent Eporal                 | E91 E92 E93 5                                                                                            |
|                                 |                                                                                                    |
| Harmonico                       | ETT,ET2, ET3,ET4, ET5,ET6                                                                                |
|                                 |                                                                                                    |
| Distortion                      | THD (Total harmonic percentage), TOHD (Odd total harmonic percentage), TEHD (Even total                  |
| Voltage Harmonic                | harmonic percentage), phase L1.L2.L3 1-50th harmonic percentage, phase ABC 1-50th harmonic voltage value |
| Current Harmonic                |                                                                                                    |
| Distortion                      | THD (Total harmonic percentage), TOHD (Odd total harmonic percentage), TEHD (Even total                  |
| Current Harmonic                | harmonic percentage), phase L1.L2.L3 1- 50th harmonic percentage, phase ABC 1-50th harmonic              |
| Value                           |                                                                                                    |
| Phasor diagram                  |                                                                                                    |
| Phasor diagram                  | between voltage and current                                                                              |
| Phase Sequence                  | voltage and current                                                                                      |
| Voltage Angle                   | U1,U2,U3                                                                                                 |
| Current Angle                   | 11,12,13                                                                                                 |
| UI Angle                        | UI1,UI2,UI3                                                                                              |
| Demand                          |                                                                                                    |
| Demand                          | P,Q,S                                                                                                    |
| Active power DMD<br>Max.        | P and Time                                                                                               |
| Reactive power<br>DMD Max.      | Q and Time                                                                                               |
| Apparent power<br>DMD Max.      | S and Time                                                                                               |
| Unbalance                       |                                                                                                    |
| Voltage unbalance               | Negative Sequence, zero Sequence                                                                         |
| current unbalance               | Negative Sequence, zero Sequence                                                                         |
| Max.&Min.                       |                                                                                                    |
| Phase Voltage                   | U1,U2,U3,AVG                                                                                             |
| Line Voltage                    | U12,U23,U31,AVG                                                                                          |
| Current                         | 11.12.13.AVG.IN                                                                                          |
| Active power                    | Ρ1.Ρ2.Ρ3.Σ                                                                                               |
| Reactive power                  | Q1.Q2.Q3.7                                                                                               |
| Apparent power                  | S1,S2,S3,Σ                                                                                               |

# **3.Accuracy and certification**

| Measuring accuracy                      |                                                                                             |
|-----------------------------------------|---------------------------------------------------------------------------------------------|
| current measurement accuracy            | 0.1%+Accuracy of current sensor                                                             |
| Voltage measurement accuracy            | ±0.2%(60V~600V AC)                                                                          |
| Grid frequency                          | ±0.01%(45~65Hz)                                                                             |
| Power factor                            | ±0.005                                                                                      |
| Active and apparent power               | IEC62053-22 level 0.5S                                                                      |
| Reactive power                          | IEC62053-21 level 1S                                                                        |
| Active energy                           | IEC62053-22 level 0.5S                                                                      |
| Reactive energy                         | IEC62053-21 level 1S                                                                        |
| Environment condition                   | on la la la la la la la la la la la la la                                                   |
| Operating temperature                   | -25℃~+60℃                                                                                   |
| Storage temperature                     | -40℃~+85℃                                                                                   |
| Humidity range                          | $5{\sim}95\%$ RH, $50^\circ { m C}$ (non-condensing)                                        |
| Class of pollution                      | 2                                                                                           |
| Over voltage capability                 | CAT III 1000V, It is suitable for distribution system below 277 / 480VAC                    |
| Insulation strength                     | IEC61010-1                                                                                  |
| Altitude                                | 3000m Max                                                                                   |
| Antipollution level                     | IP20 (Meet the standard of IEC 60629)                                                       |
| Quality guarantee period                | 12 months                                                                                   |
| EMC (electromagnet                      | ic compatibility)                                                                           |
| Electrostatic discharge                 | Level IV(IEC61000-4-2)                                                                      |
| Radiated immunity                       | Level III (IEC61000-4-3)                                                                    |
| EFT Electrical fast burst<br>immunity   | Level IV (IEC61000-4-4)                                                                     |
| Surge immunity                          | Level IV (IEC61000-4-5)                                                                     |
| Conducted disturbance immunity          | Level III (IEC61000-4-6)                                                                    |
| Power frequency magnetic field immunity | 0.5mT (IEC61000-4-8)                                                                        |
| Conduction and radiation                | Class B (EN55022)                                                                           |
| Measurement standa                      | rd                                                                                          |
| EN 62052-11, EN61557-12<br>61010-031    | , EN 62053-21, EN 62053-22, EN 62053-23, EN 50470-1, EN 50470-3, EN 61010-1, EN 61010-2, EN |

# **4.**Connection

The meter is equipped with rich interfaces to realize different functions.

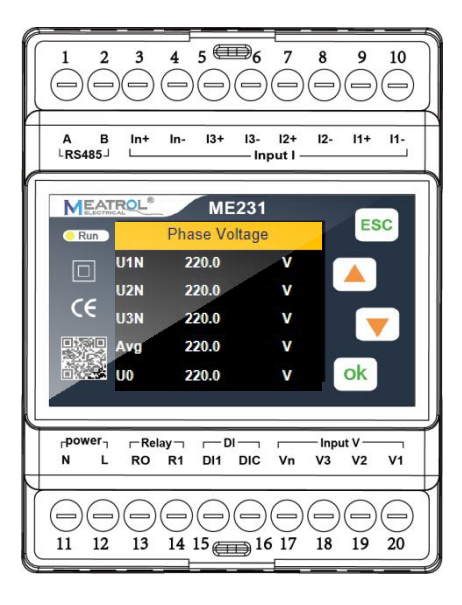

| Point number | Point name | Point function                              | Point type    | Remarks                        |  |
|--------------|------------|---------------------------------------------|---------------|--------------------------------|--|
| 1            | А          | RS485 communication A                       | DC/85         | PS485 communication            |  |
| 2            | В          | RS485 communication B                       | 113405        | 10405 communication            |  |
| 3            | In+        | Phase N current input                       |               |                                |  |
|              |            | positive                                    |               |                                |  |
| 4            | In-        | Phase N current input                       |               |                                |  |
|              |            | negative                                    |               |                                |  |
| 5            | 13+        | Phase L3 current input                      |               |                                |  |
| -            |            | positive                                    |               |                                |  |
| 6            | 13-        | Phase L3 current input                      |               |                                |  |
|              | 10         | negative                                    | Current input | Current channel                |  |
| 7            | 12+        | Phase L2 current input                      |               |                                |  |
|              | 10         | positive<br>Discussion in the second second |               |                                |  |
| 8            | 12-        | Phase L2 current input                      |               |                                |  |
|              | 14.        | Dess 11 sument input                        | _             |                                |  |
| 9            | 11+        | Phase LT current input                      |               |                                |  |
|              | 11         | Phase 11 ourrent input                      |               |                                |  |
| 10           | 11-        |                                             |               |                                |  |
|              |            | liegative                                   |               | Range                          |  |
| 11           | N          | Power supply (-)                            | Power supply  | 95~265\/AC 45~60Hz             |  |
| 12           | 1          | Power supply (+)                            |               |                                |  |
| 13           | R0         | Relay common contact                        |               | 110 200700                     |  |
|              |            | Relay normally open                         | Relay output  | One relay output with normally |  |
| 14           | R1         | contact                                     |               | open                           |  |
| 15           | DI1        | Digital input channel 1                     |               |                                |  |
|              |            | Digital channel common                      | Digital input | ONE way dry contact input      |  |
| 16 DIC       | DIC        | terminal                                    | gitai inpat   |                                |  |
| 17           | Vn         | N-phase voltage input                       |               |                                |  |
| 18           | V3         | L3-phase voltage input                      |               | Measurement voltage input      |  |
| 19           | V2         | L2-phase voltage input                      | voltage input | channel                        |  |
| 20           | V1         | L1-phase voltage input                      |               |                                |  |

#### 4.1. Power supply

The meter adopts external power supply mode, without internal direct power supply. The power supply voltage range is  $95 \sim 265$ VAC /  $110 \sim 260$ VDC,  $45 \sim 60$ Hz, and the maximum power consumption is 3.5VA.

- Do not connect the meter with the cable live.
- Before connecting the power supply, make sure that the power supply voltage is within the required range, otherwise the meter can not work normally.

#### 4.2. Voltage and current input

The ME231 supports 6 kinds of wiring methods:3P4W\_4CT,3P4W\_3CT,3P3W\_3CT,3P3W\_2CT, 1P3W,1P2W.

Before connecting the measurement wires, please correctly configure the wiring method of the meter.

- > The actual wiring mode of the meter must be consistent with that of the internal configuration of the meter.
- > 3P4W\_4CT requires 4 current sensors and the N phase current is measured by the sensors
- > 3P4W\_3CT requires 3 current sensors, the N phase current is obtained by calculation
- > 3P3W\_3CT requires 3 current sensors, the L2 phase current is measured by the sensors
- > 3P3W 2CT requires 2 current sensors, the L2 phase current is obtained by calculation
- The phase sequence of voltage and current must follow the phase sequence of ABC, otherwise the meter will display the phase sequence error of voltage and current.
- > When using the current sensor, the direction of the current arrow on the sensor must be consistent with the actual current flow direction, that is, the current arrow of the sensor points to the load end.

The ME231 connection mode of voltage and current is as follows:

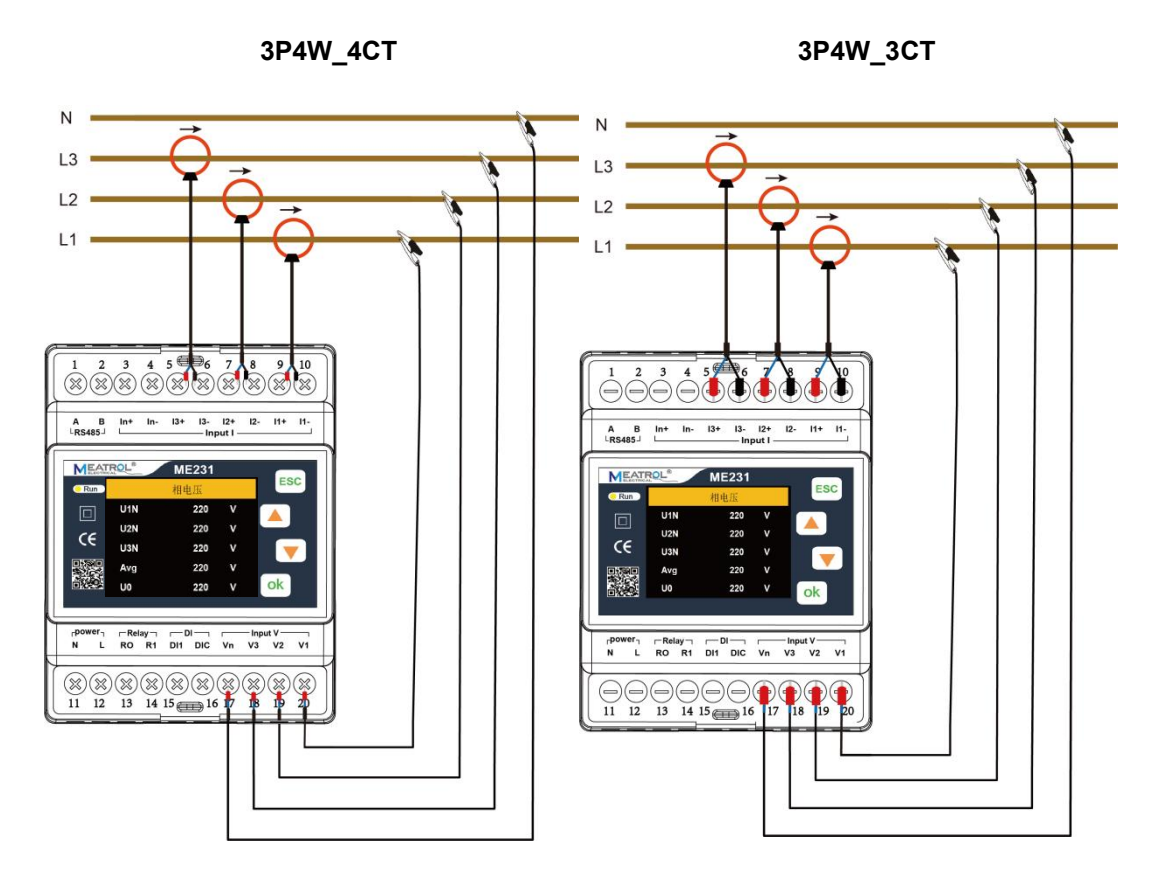

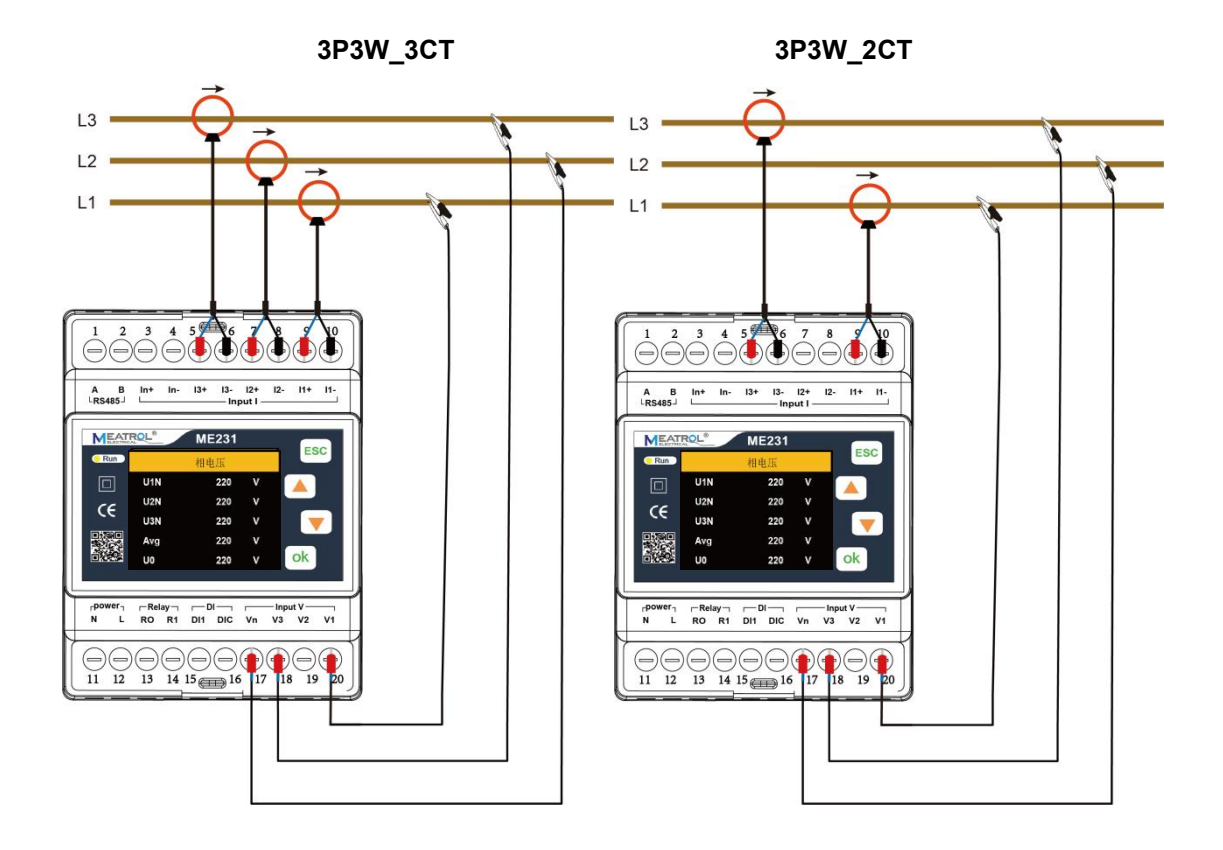

1P3W

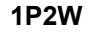

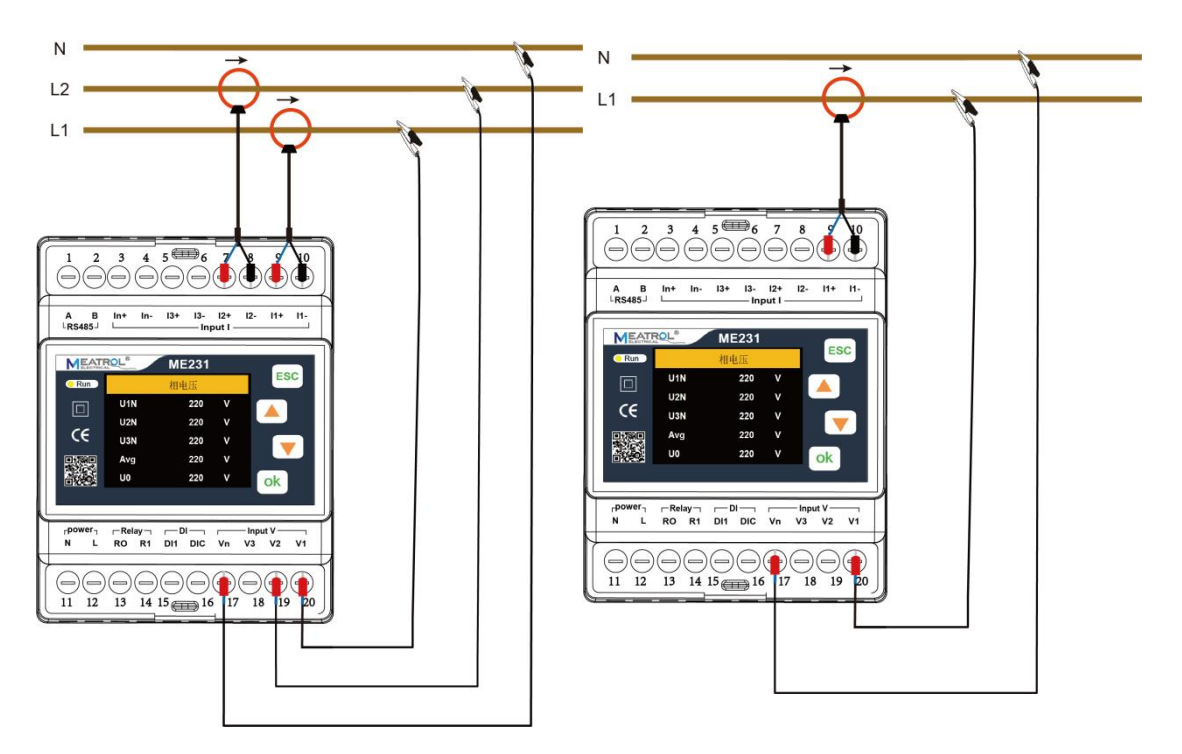

#### 4.3. RS485

The meter is equipped with a RS485 communication interface, which supports Modbus RTU protocol. The RS485 communication port requires shielded twisted pair connection, which is connected in the form of daisy chain. In the case of long distance and high speed, a 120  $\Omega$  resistor should be parallel connected at both ends of the daisy chain.

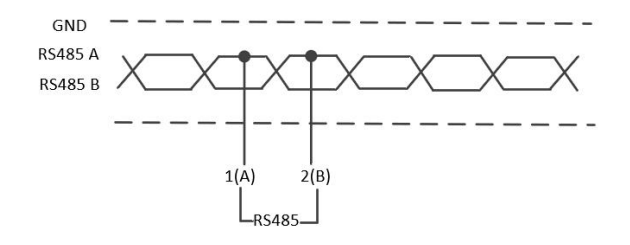

#### 4.4. Relay output

The meter is equipped with a relay output and has one contact, normally open. The identification of terminal blocks is: R1, R0, where R0 is the common contact, R1 is the normally open contact. The relay output can be controlled by RS485 / Modbus protocol.RS485/ModBus

The closed state of normally open contact of relay is displayed on the display interface of electric meter. Maximum load capacity of relay: 3A 30V DC, 3A 250V AC

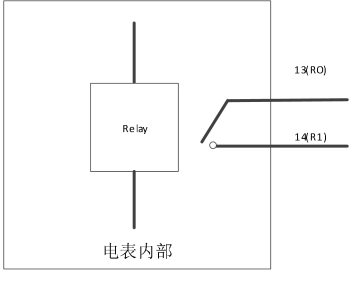

继电器输出接口连接示意图

#### 4.5. Digital input

The meter is equipped with one digital switch inputs, which are connected by passive dry contact. The identification of terminal blocks is: DI1, DIC, where DIC is the common contact. The status of one digital switch input can be read through RS485 / Modbus protocol, and the digital switch input status can be displayed in the electric meter display interface.

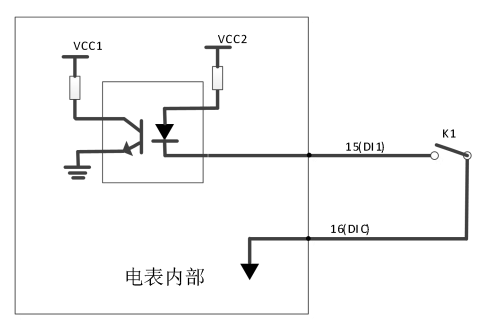

数字输入接口连接示意图

# **5.Operation and interface display**

This section is used to describe the display of the interface and key combination operation, as well as the configuration of the equipment.

The four buttons of the meter are shown below:

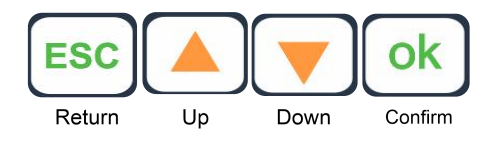

## 5.1. Key function display description:

| Key symbols | describe                                                                                  |
|-------------|-------------------------------------------------------------------------------------------|
| ESC         | Return key: used to exit the current operation interface.                                 |
|             | Up key: used to switch the interface display and Long press to switch displacement,       |
|             | Down key: used to switch the interface display and Long press to switch displacement,     |
| ok          | Confirm key: used to confirm the operation and switch the numerical display when setting. |

#### 5.2. Meter start interface

After the meter is powered on and started, the following interface will be displayed.

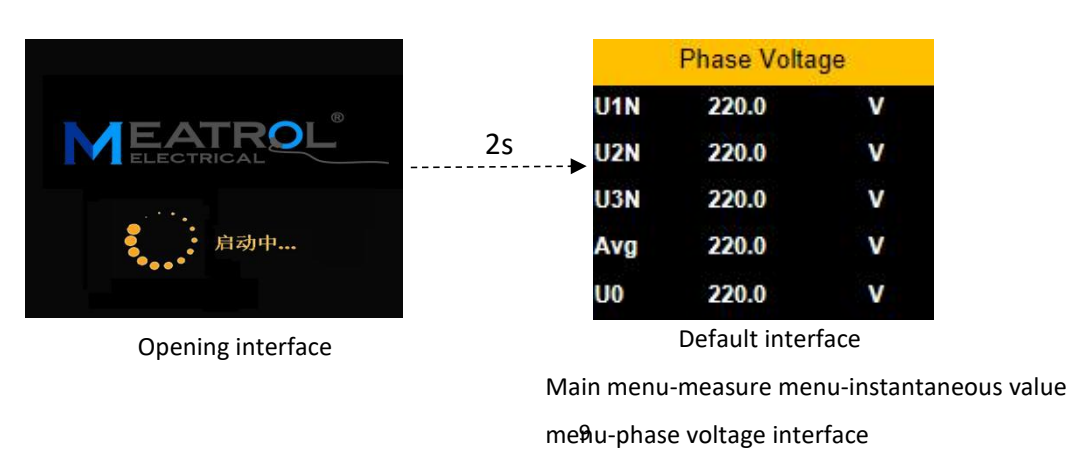

## 5.3. Meter display mode switching

Under the main menu of the ME231, there are four secondary menus: Measure menu, Settings menu, Reset menu and Device information menu. The switch between menus is shown in the figure below:

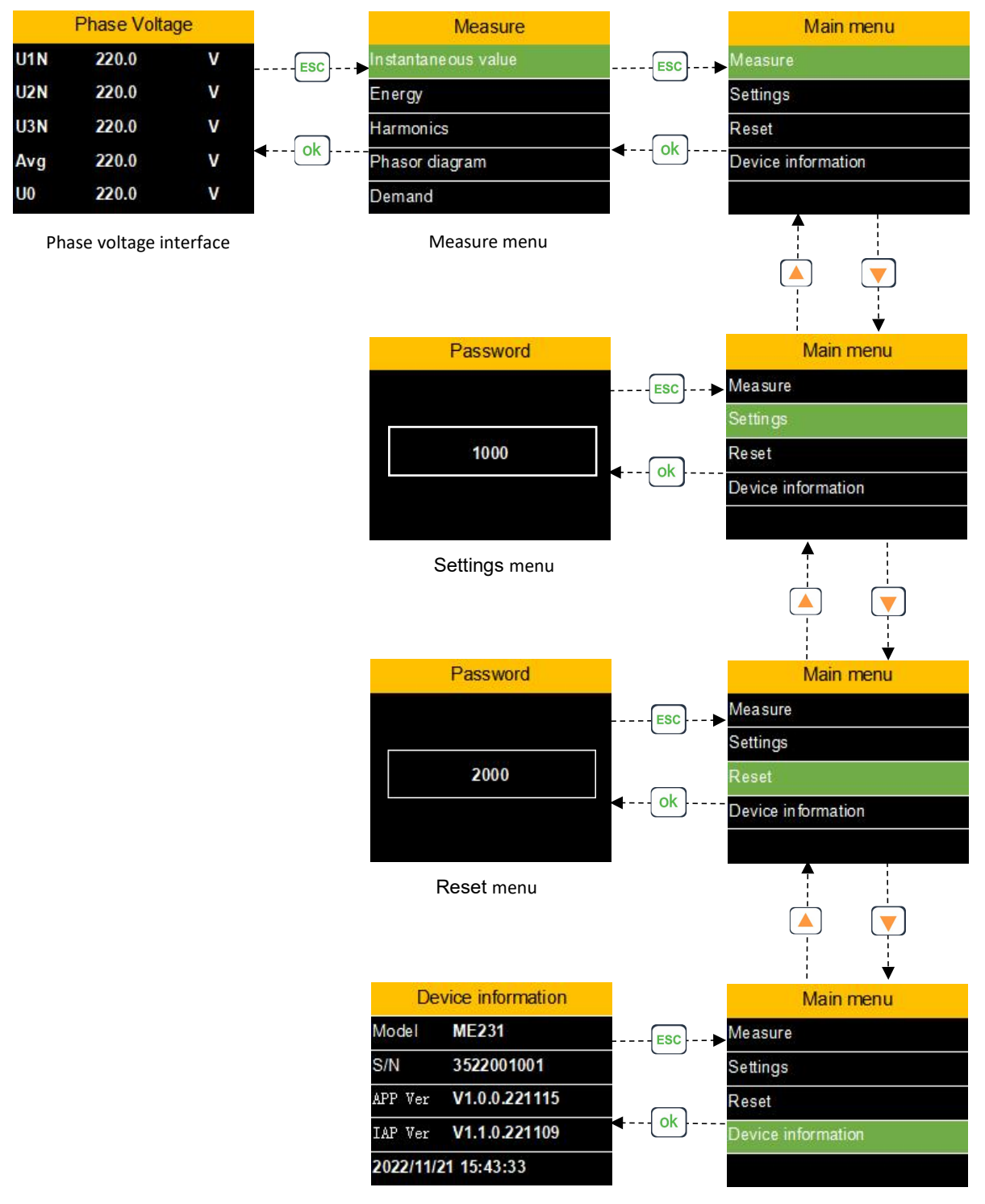

Device information

## 5.4. Measure menu interface

There are 7 sub-menus under the Measure menu: Instantaneous Value, Energy, Harmonics, Phase Diagram, Demand, Imbalance, Max.&Min.

By pressing  $\bullet$  or  $\bullet$ , To switch the display of the interface.

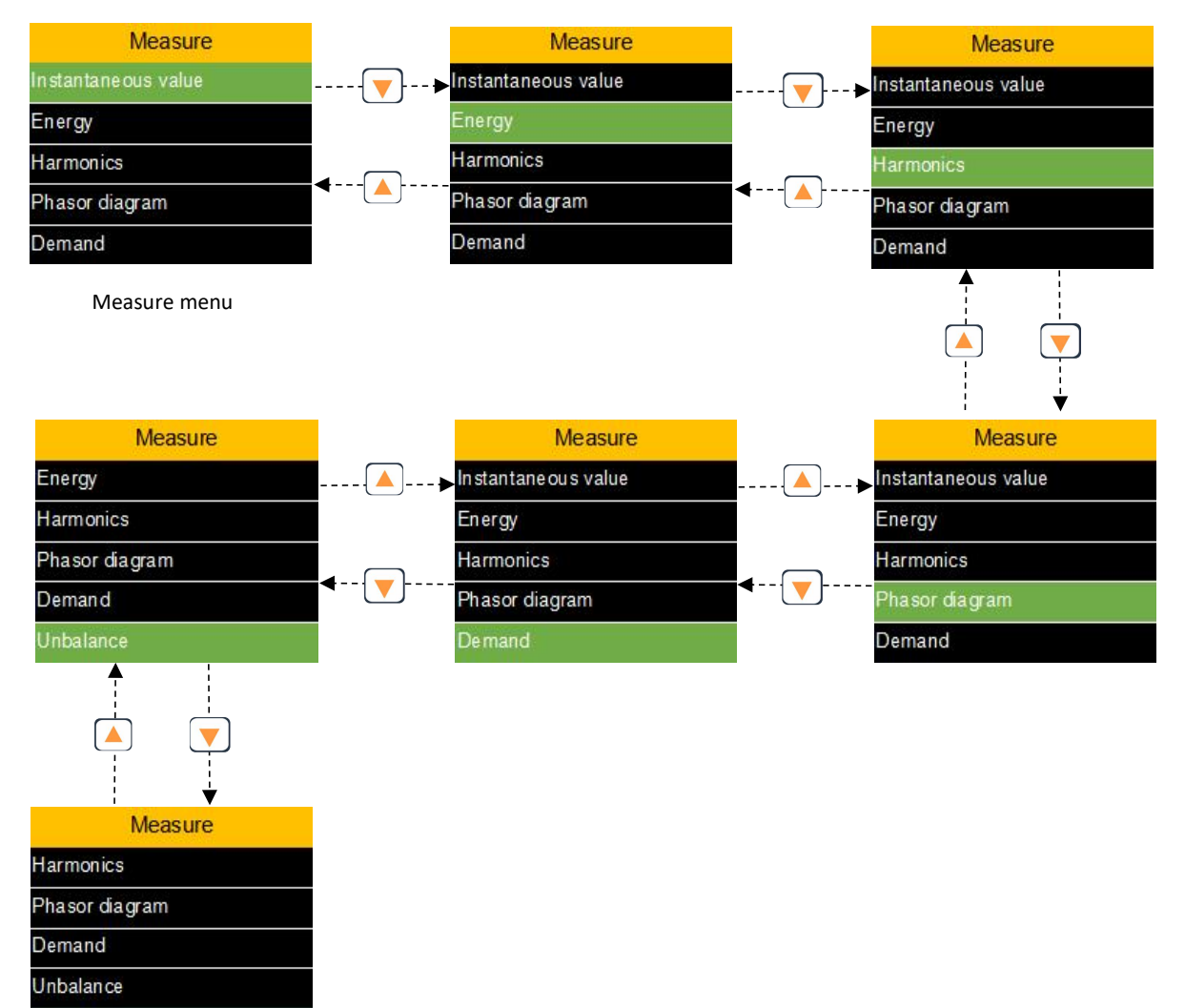

## 5.4.1. Measure menu-Instantaneous value interface

Instantaneous value interface is used to display: voltage, current, power, power factor, frequency and other data.

By pressing  $\bullet$  or  $\bullet$ , To switch the display of the interface.

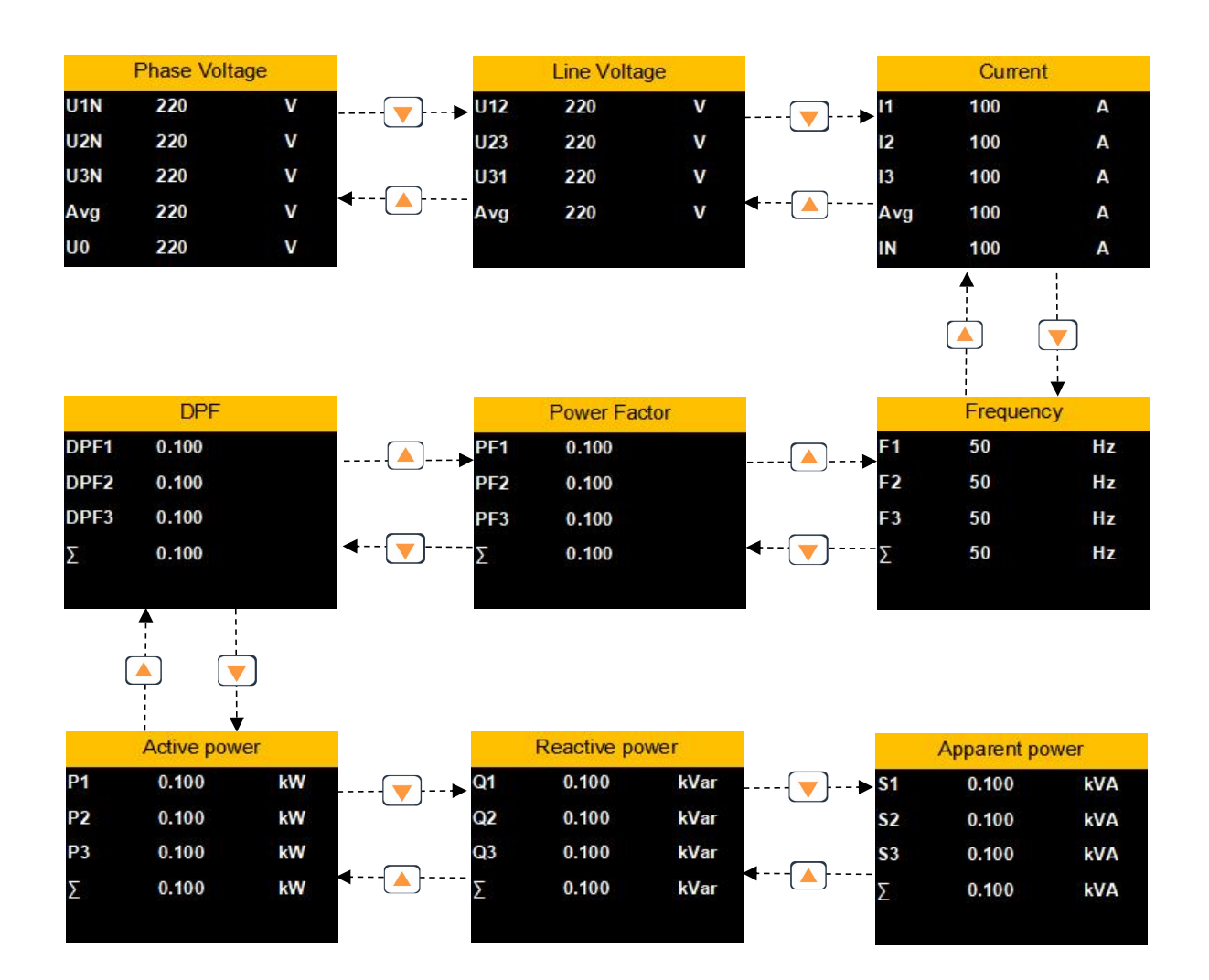

## 5.4.2. Measure menu-Energy interface

Energy interface is used to display: Active energy, Reactive energy, Apparent energy. By pressing or , To switch the display of the interface.

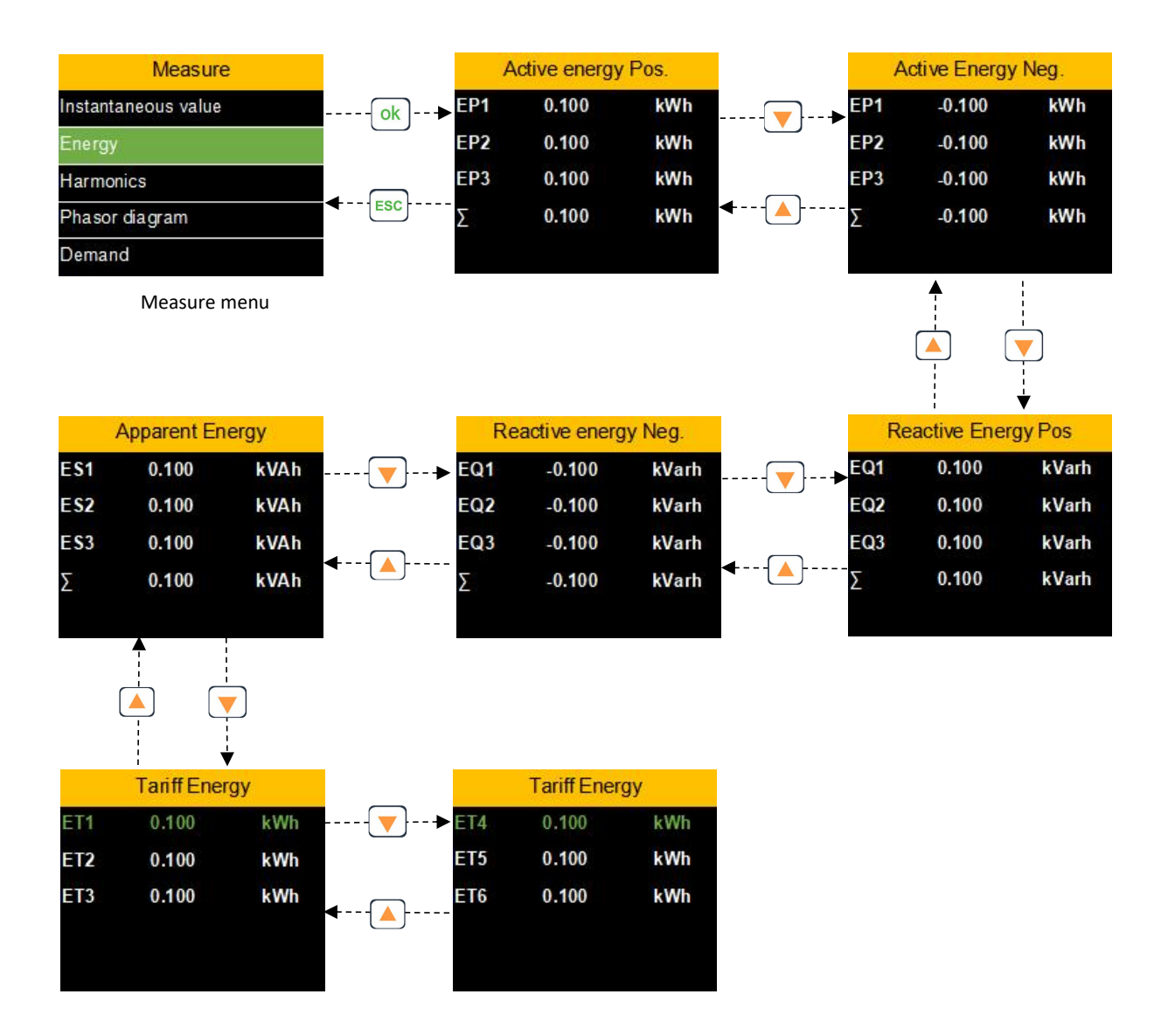

#### 5.4.3. Measure menu-Harmonics interface

Harmonics interface is used to display:: Voltage harmonics, current harmonics and other

data.By pressing or , ESC or OK key to switch the interface display.

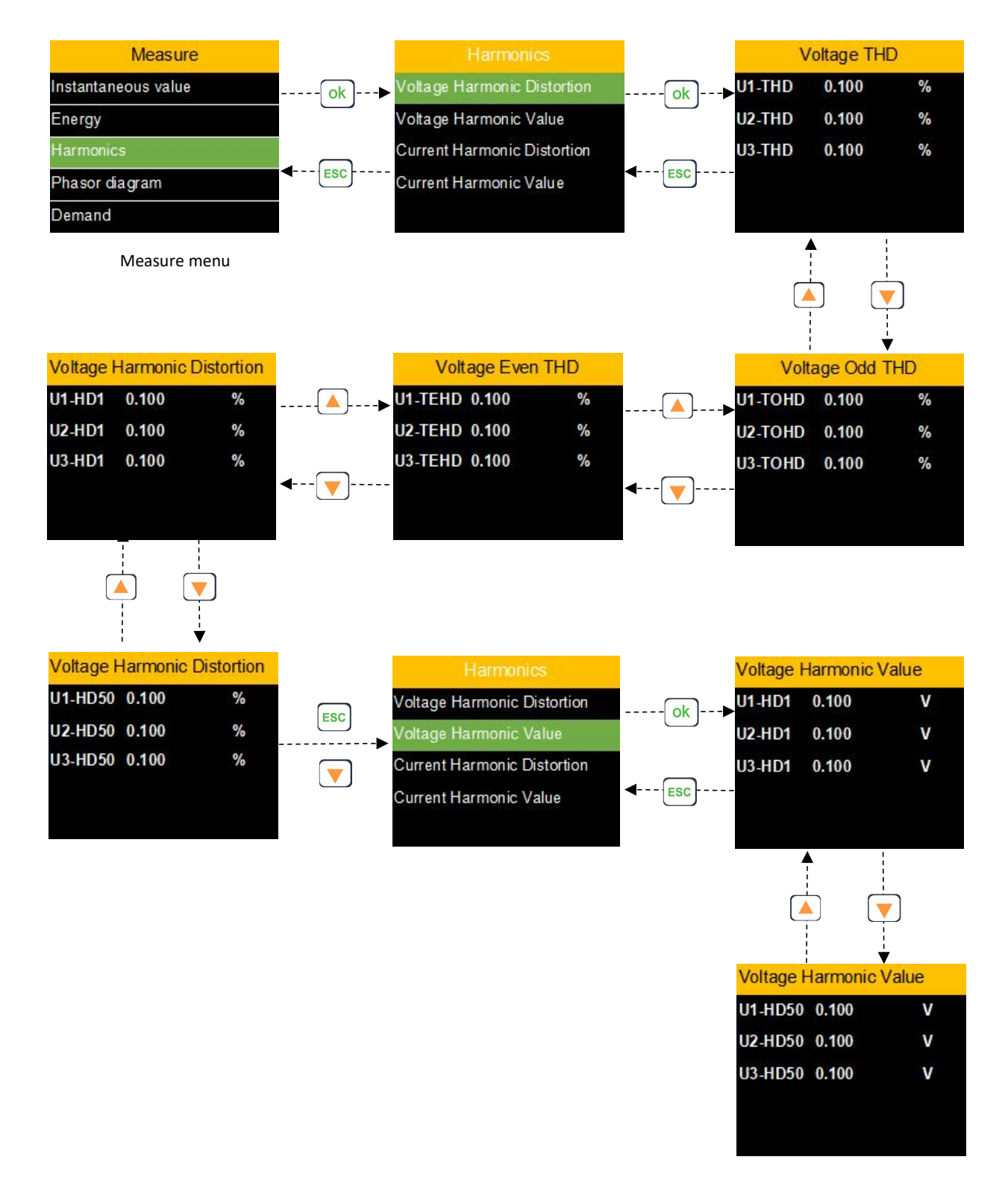

#### 5.4.4. Measure menu- Phasor diagram interface

Phasor diagram interface is used to display: Phasor diagram, Phase Sequence, Angle and other data.

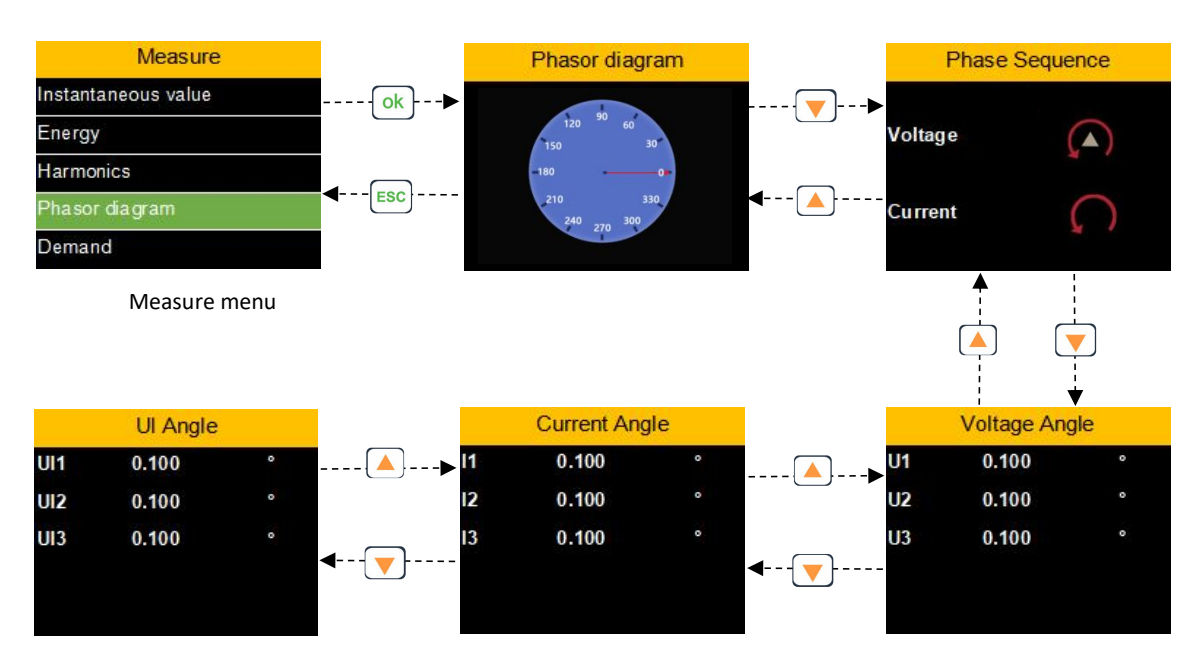

By pressing  $\bullet$  or  $\bullet$ , To switch the display of the interface.

#### 5.4.5. Measure menu- Demand interface

Demand interface is used to display: Active power, Reactive power, Apparent power DMD.By pressing 
or 
, To switch the display of the interface.

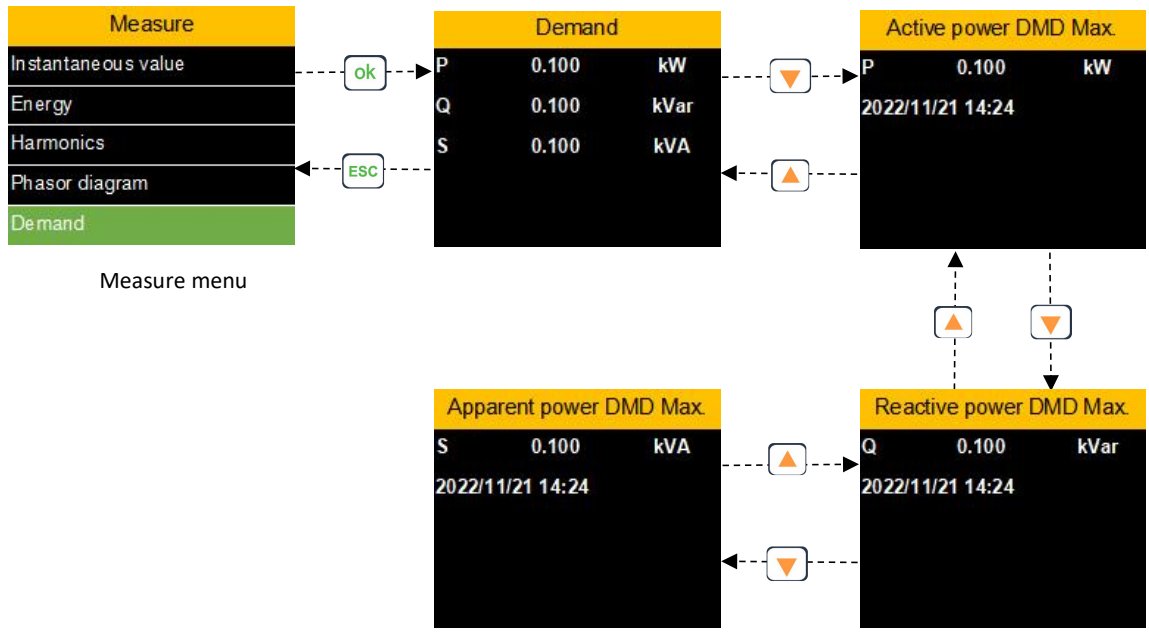

#### 5.4.6. Measure menu- Unbalance interface

Unbalance interface is used to display: Voltage unbalance, current unbalance.By pressing

| Measure        |             | Volta    | ge unbala | nce |              | Curre    | ent unbala | nce |
|----------------|-------------|----------|-----------|-----|--------------|----------|------------|-----|
| Energy         | <b>ok</b> • | Negative | 0.100     | %   |              | Negative | 0.100      | %   |
| Harmonics      |             | Joro     |           |     |              | Sequence |            |     |
| Phasor diagram |             | Sequence | 0.100     | %   |              | Sequence | 0.100      | %   |
| Demand         | < [ESC]     | -        |           |     | <b>∢(</b> ▲) |          |            |     |
| Unbalance      |             |          |           |     |              |          |            |     |

Measure menu

#### 5.4.7. Measure menu- Max.&Min. interface

Max.&Min. interface is used to display: Voltage Max.&Min.,Current Max.&Min.and other

data.By pressing 0 or 0, To switch the display of the interface.

 $\bullet$  or  $\bullet$ , To switch the display of the interface.

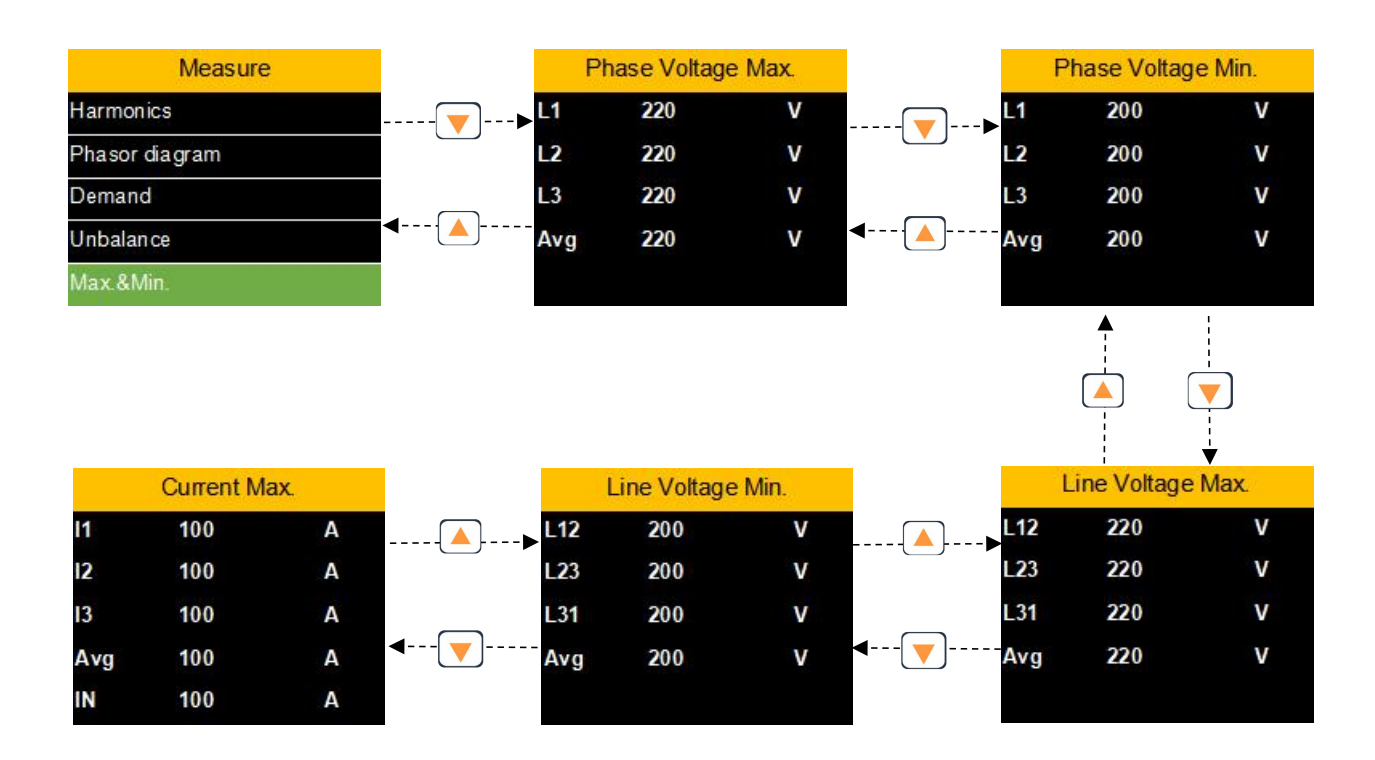

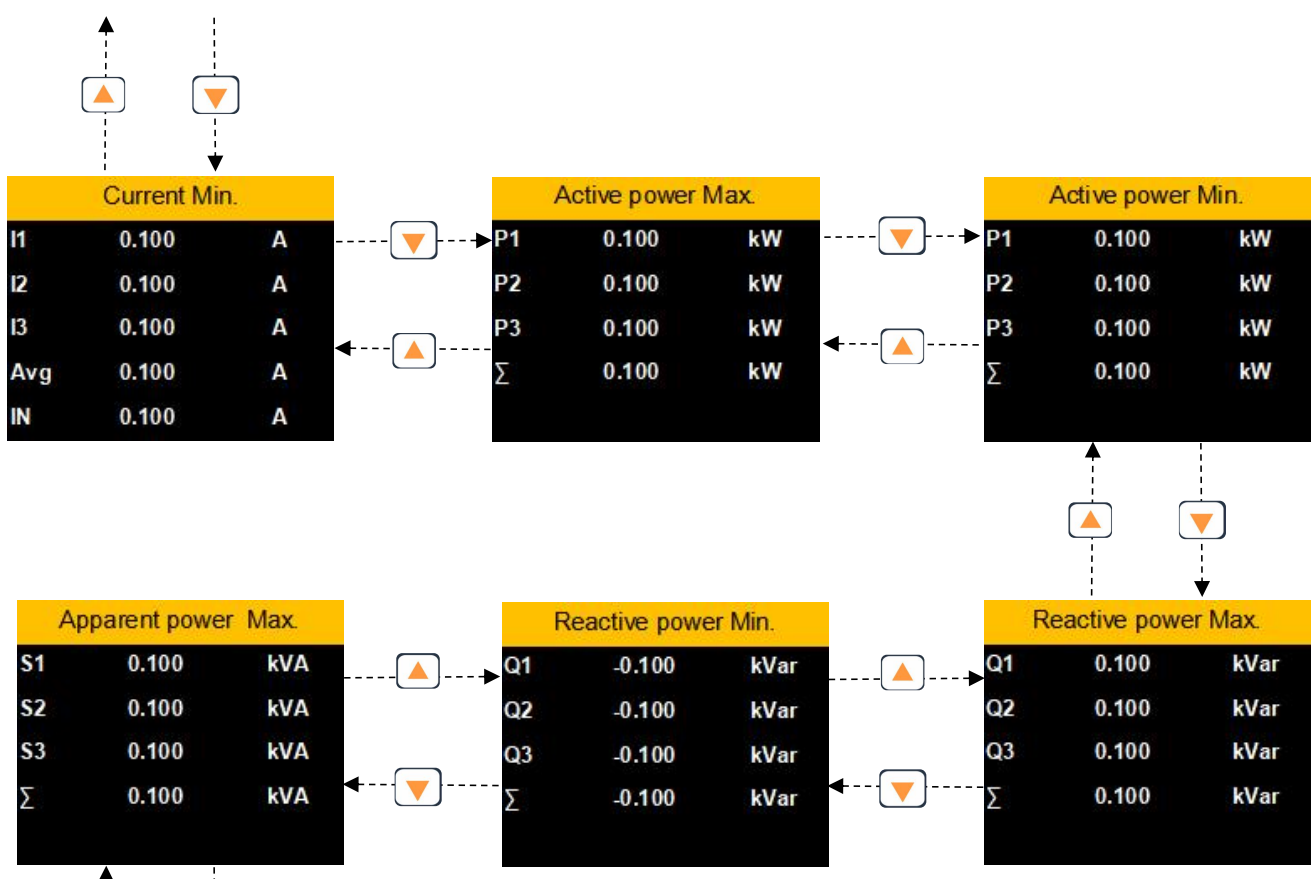

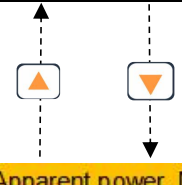

| Aj        | oparent powe | er Min. |
|-----------|--------------|---------|
| <b>S1</b> | 0.100        | kVA     |
| S2        | 0.100        | kVA     |
| \$3       | 0.100        | kVA     |
| Σ         | 0.100        | kVA     |

## 5.5. Settings menu interface

The setting menu is used for setting: Wire Type. Current sensor type and transformation ratio, voltage transformer transformation ratio, communication parameters, demand, backlight control, equipment time, password and other parameters.

Before enter the configuration page, you need to enter the configuration password (default 1000), By pressing OK Key Enter password, By pressing or , Modify value size, and Long press or to switch displacement, (the corresponding value will flash), if the password is correct, pressing OK Key it will enter the configuration interface. If not, continue to stay in the password input interface.

If you forget the configuration password, you can enter the last four digits of the device serial number to enter the configuration interface

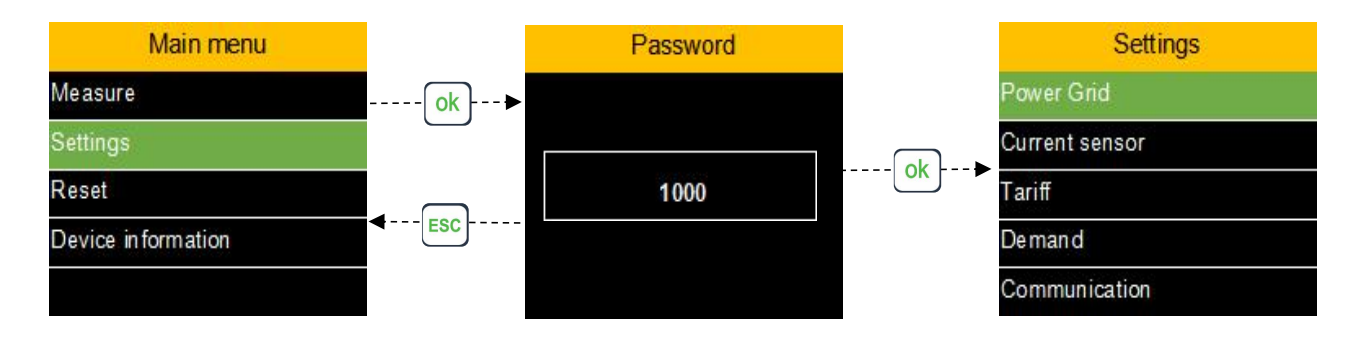

By pressing or , To switch the display of the interface, By pressing OK Key, Enter parameter configuration.

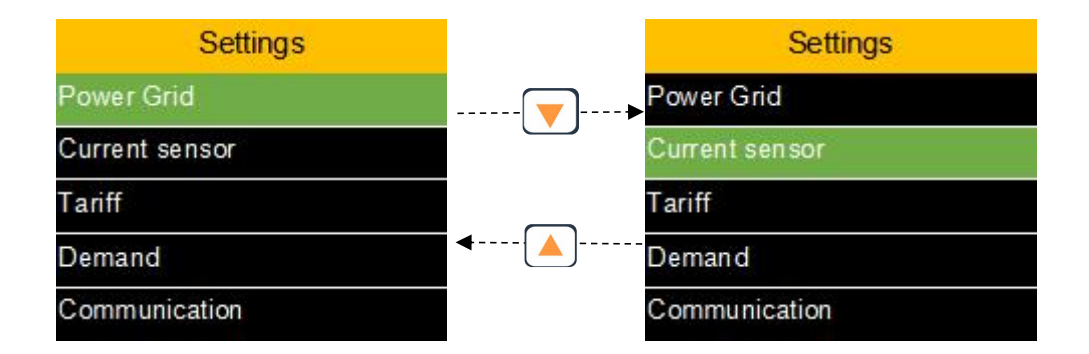

#### 5.5.1. Settings menu -Power Grid interface

Press the OK key to enter the power grid setting, press the for modify the value. After the data modification is completed, there will be a prompt on whether to save it. Press the OK key or the ESC key to select whether to save the modification.

The power grid sub-menu can set the Wire Type, Frequency, Nominal Voltage, VT ratio and CT ratio.

Wire Type:3P4W 4CT, 3P4W 3CT, 3P3W 3CT, 3P3W 2CT, 1P3W, 1P2W Frequency: 50\60

Nominal Voltage:00001-65535

VT ratio:1~10000, (primary end voltage / secondary end voltage)\*10000.Unit V/V CT ratio:1~10000, (primary end current / secondary end current)\*10000.Unit A/A

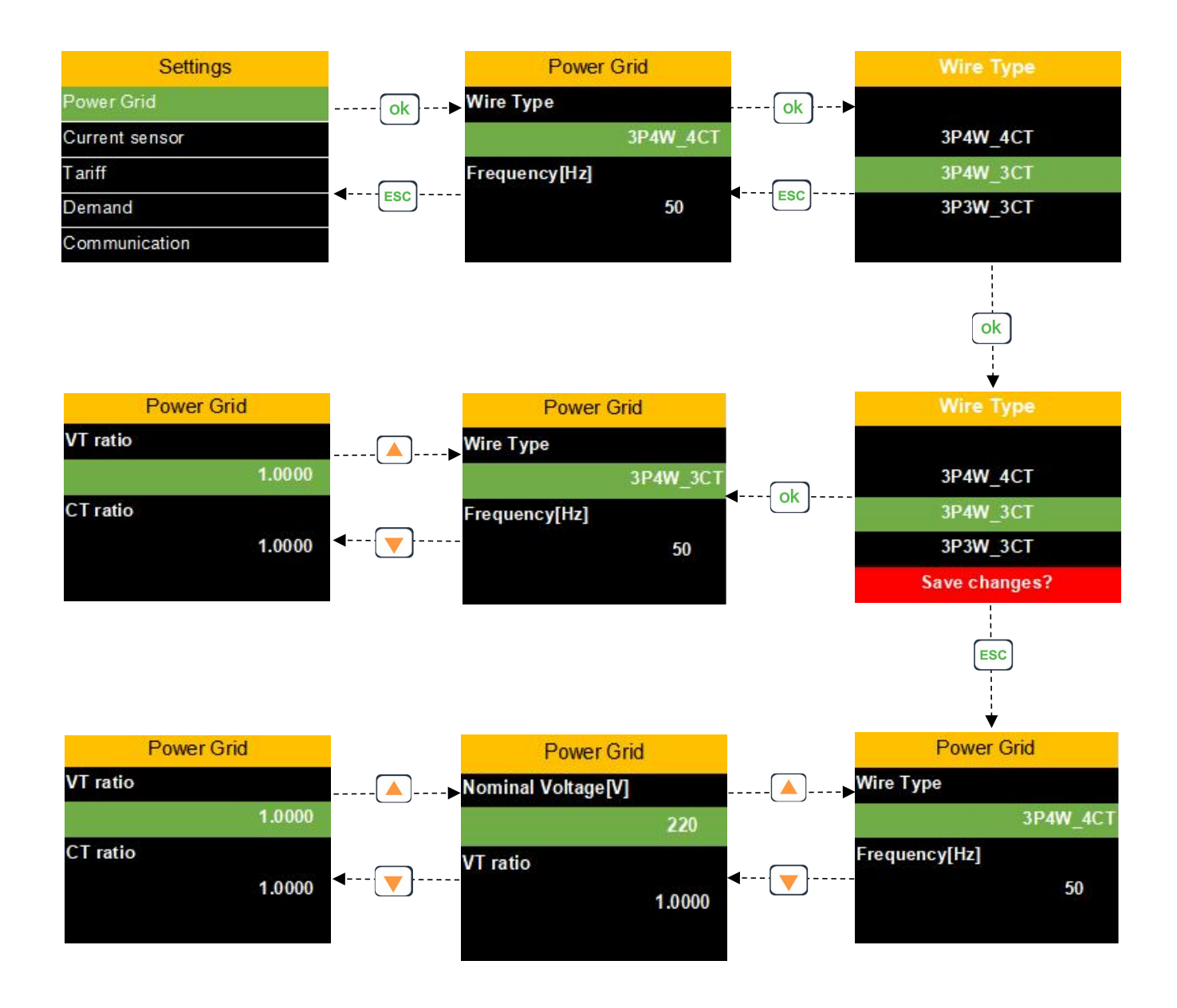

#### 5.5.2. Settings menu -Current sensor interface

Press the OK key to enter the Current sensor setting, press the Or modify the value. After the data modification is completed, there will be a prompt on whether to save it. Press the OK key or the ESC key to select whether to save the modification.

The Current sensor sub-menu can set Phase Type, Sensor Type, Pri[A], Sec[mV], Nominal Current[A].

Phase Type:I1,I2,I3 \ In Sensor Type:Rcoil \ VCT Pri[A]:1-999999 Sec[mV] (@50Hz/@60Hz) : 1-99999 Nominal Current [A]: 1-99999

| Parameter name                                                        | ne Explanation                                                        |  |  |
|-----------------------------------------------------------------------|-----------------------------------------------------------------------|--|--|
| Sensor type                                                           | Rcoil: Rogowski coil VCT: Voltage output type CT                      |  |  |
| Rcoil Pri                                                             | Rated primary current of Rogowski coil                                |  |  |
| Rcoil Sec                                                             | The secondary output value corresponding to the rated primary current |  |  |
| Nominal Current The actual measured rated current value               |                                                                       |  |  |
| For example,Coil Ratio:85mV/kA@50Hz, Rcoil Pri =1000A,Rcoil Sec=85mV, |                                                                       |  |  |
| If measure 2000A, Nominal Current=2000A。                              |                                                                       |  |  |
| If you want to measure 100A, change to keep 100 A nominal current.    |                                                                       |  |  |
| To replace the coil with different ratios, the Pri/Sec must be reset. |                                                                       |  |  |

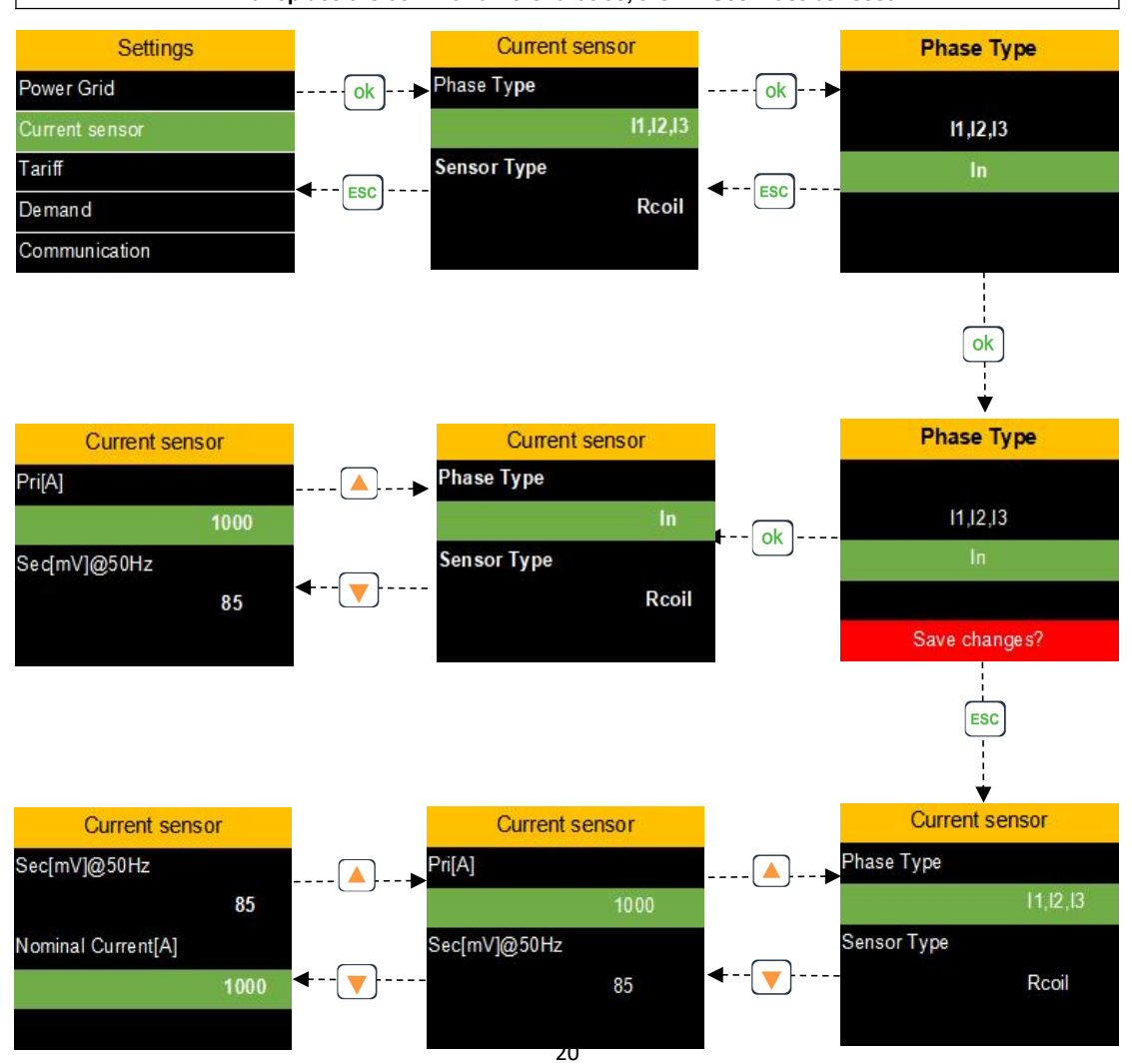

#### 5.5.3. Settings menu - Tariff interface

Press the OK key to enter the Tariff setting, press the Or Modify the value. After the data modification is completed, there will be a prompt on whether to save it. Press the OK key or the ESC key to select whether to save the modification.

The Tariff sub-menu can set Switch Mode,Start time, Tariff select. Switch Mode: Manual\RTC RTC Mode: Can set Ta, Tb, Tc, Td, Te, Tf, 6 Start time and 6 Tariff select. Manual Mode: Can set Ta, Tb, Tc, Td, Te, Tf,6 Tariff select.

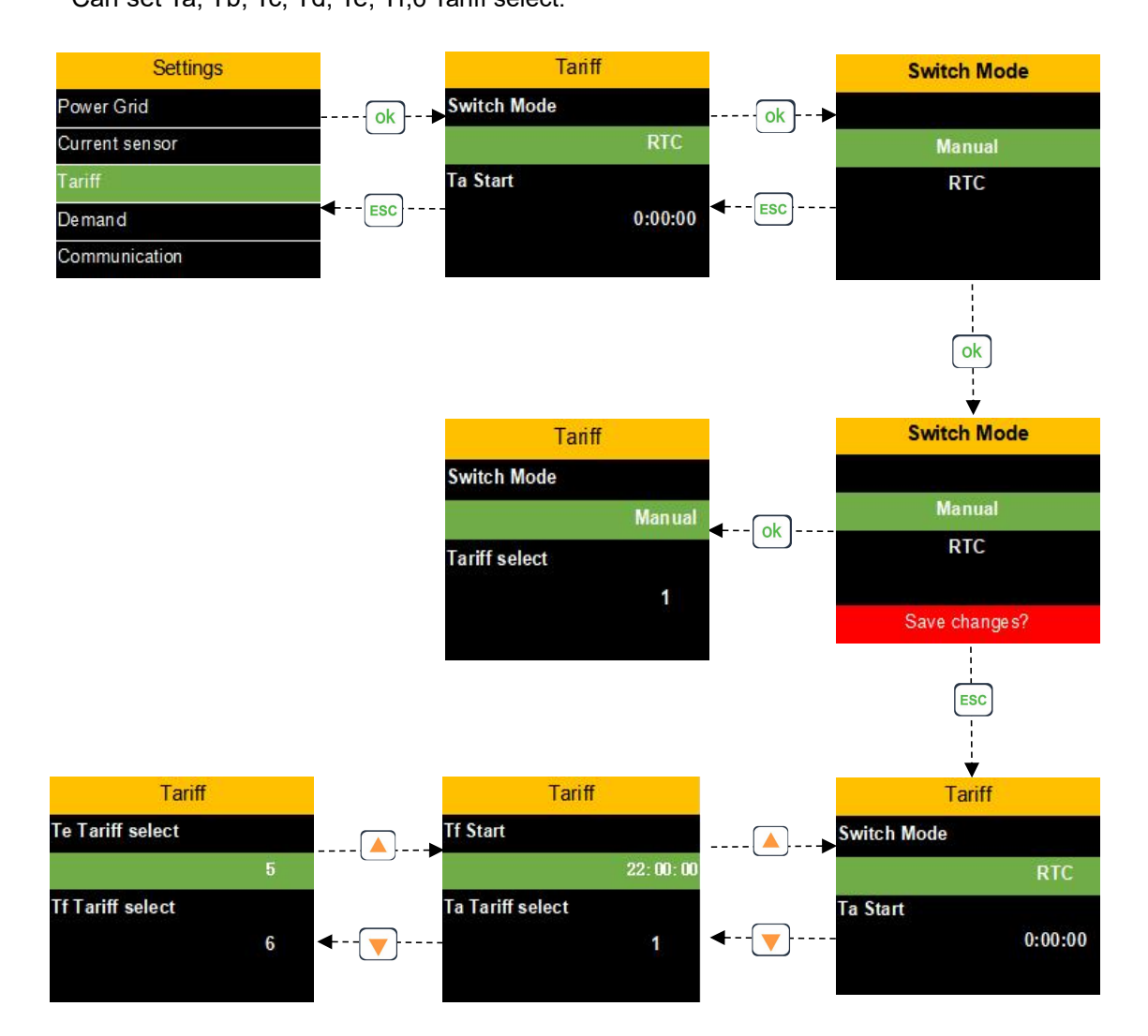

## 5.5.4. Settings menu -Demand interface

Press the OK key to enter the Demand setting, press the **O**or **O**modify the value. After the data modification is completed, there will be a prompt on whether to save it. Press the OK key or the ESC key to select whether to save the modification.

#### The Demand sub-menu can set Method, Block[minute]

| Parameter name Explanation |                                                                                                    |
|----------------------------|----------------------------------------------------------------------------------------------------|
| Calculation method         | Fixed: update the demand according to the calculation interval Sliding type: update the demand once a minute |
| Calculation interval       | Unit: minutes<br>Range: 1-60 Default: 15 minutes                                                             |

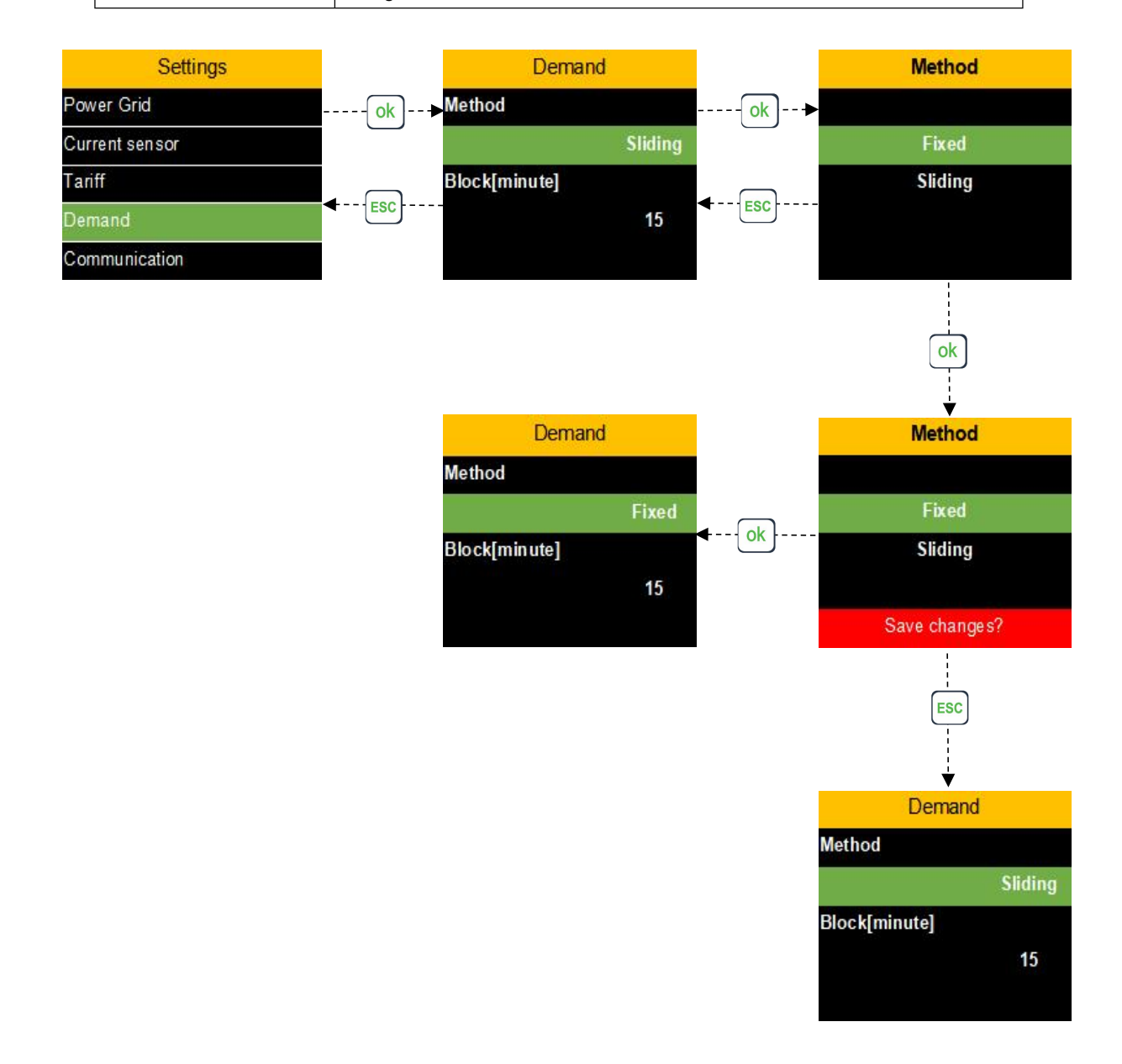

#### 5.5.5. Settings menu -Communication interface

Press the OK key to enter the Communication setting, press the Or modify the value. After the data modification is completed, there will be a prompt on whether to save it. Press the OK key or the ESC key to select whether to save the modification. The Communication sub-menu can set Status, Device ID, Baud rate[bps], Parity, Stop bits. Status: Enable \ Disable Device ID: 000-247 Baud rate[bps]: 2400, 4800, 9600, 19200, 38400 Parity:None, Odd, Even

Stop bits:1 \ 2

![](_page_24_Figure_4.jpeg)

#### 5.5.6. Settings menu -HMI interface

Press the OK key to enter the HMI setting, press the Or modify the value. After the data modification is completed, there will be a prompt on whether to save it. Press the OK key or the ESC key to select whether to save the modification.

The HMI sub-menu can set Language, Clock, Key Tone, Backlight OFF, Backlight Brightness.

Language: 中文 \ English

Clock: Year / month / day time: minutes: seconds

Key Tone: Enable \ Disable

Backlight OFF: Never \ 1 minute \ 2 minutes \ 3 minutes \ 4 minutes \ 5 minutes Backlight Brightness: 1-5

![](_page_25_Figure_8.jpeg)

## 5.5.7. Settings menu -Password interface

Press the OK key to enter the Password setting, press the for modify value size, and Long press for to switch displacement(the corresponding value will flash). Then press the OK key or the ESC key to select whether to save the modification.

The Password sub-menu can set settings password, reset password.

Settings password: 0001-9999

Reset password: 0001-9999

![](_page_26_Figure_6.jpeg)

## 5.6. Reset menu interface

The reset menu is used for resetting Max.Min., Demand Max., Tariff Energy, Energy and Factory Set.

Before enter the configuration page, you need to enter the configuration password (default

2000), By pressing OK Key Enter password, By pressing or , Modify value size, and

Long press or to switch displacement, (the corresponding value will flash), if the password is correct, pressing OK Key it will enter the configuration interface. If not, continue to stay in the password input interface.

If you forget the configuration password, you can enter the last four digits of the device serial number to enter the configuration interface

![](_page_27_Figure_7.jpeg)

By pressing **O** or **O**, To switch the display of the interface, By pressing OK Key, Enter parameter configuration.

![](_page_27_Figure_9.jpeg)

## 5.7. Device information menu interface

The device information menu is used to display: Device model, S/N, Firmware, Communication, Power grid parameters, and other data.

By pressing  $\bullet$  or  $\bullet$ , To switch the display of the interface.

The Device information menu is shown in the figure below:

![](_page_28_Figure_5.jpeg)